# 广州市律协电子证明系统 律所端 (操作指引)

# 承建单位: 上海同道技术有限公司

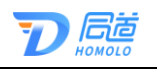

| E | 寺    |
|---|------|
|   | 1 21 |

| <i>—</i> `, | 系统介绍          | 1  |
|-------------|---------------|----|
|             | 1.1. 系统简介     | 1  |
|             | 1.2. 系统登录     | 1  |
|             | 1.2.1. PC 端登录 | 1  |
|             | 1.2.2. 移动端登录  | 2  |
|             | 1.3. 操作流程     | 3  |
| <u> </u>    | 操作指南          | 3  |
|             | 2.1. PC 端     | 3  |
|             | 2.1.1. 我要申请   | 4  |
|             | 2.1.2. 我的证明   | 10 |
|             | 2.2. 移动端      | 12 |
|             | 2.2.1. 我要申请   | 13 |
|             | 2.2.2. 我的申请   | 18 |
| 三、          | 常见问题          | 21 |
| 四、          | 服务热线          | 21 |

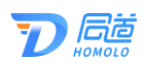

## 一、系统介绍

#### 1.1. 系统简介

广州市律师协会为便利广大律师、律师事务所申请电子 证明业务而研发出广州市律师协会电子证明系统,以下简称 为电子证明系统。

该系统主要用于律师和律师事务所在线申请由广州市 律师协会开具的电子证明、下载电子证明电子版、发送电子 版电子证明到邮箱,以及律师协会工作人员进行人工审核等。

## 1.2. 系统登录

#### 1.2.1. PC 端登录

律师事务所凭账号密码登录广州市律师协会官网后,点 击进入会员中心,在广州市律师综合服务平台,点击"电子 证明申请",进入电子证明系统。

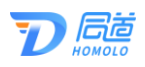

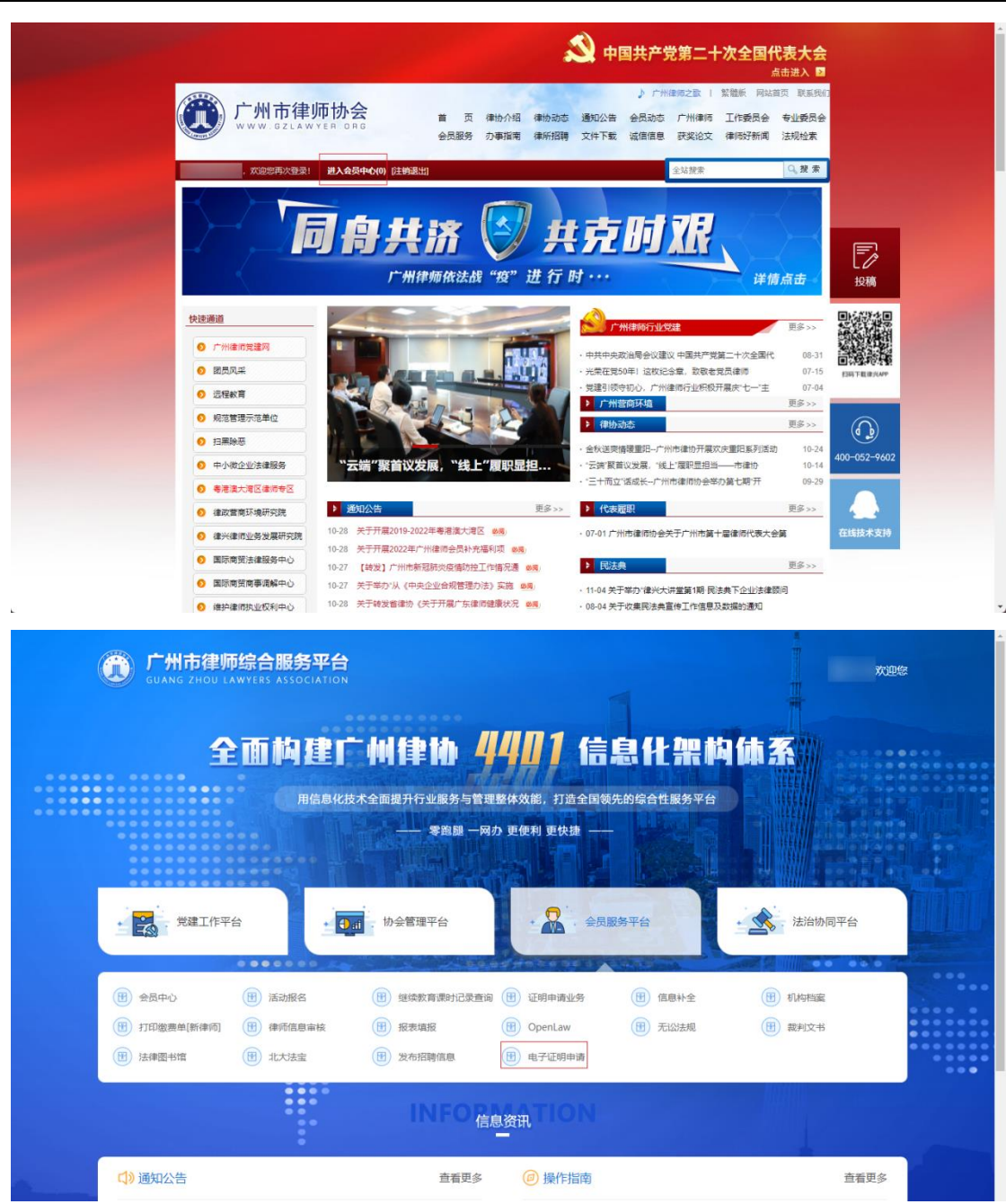

## 1.2.2. 移动端登录

律师事务所在律兴 APP 里登录,在底部菜单"服务"里面的"电子证明"。

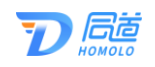

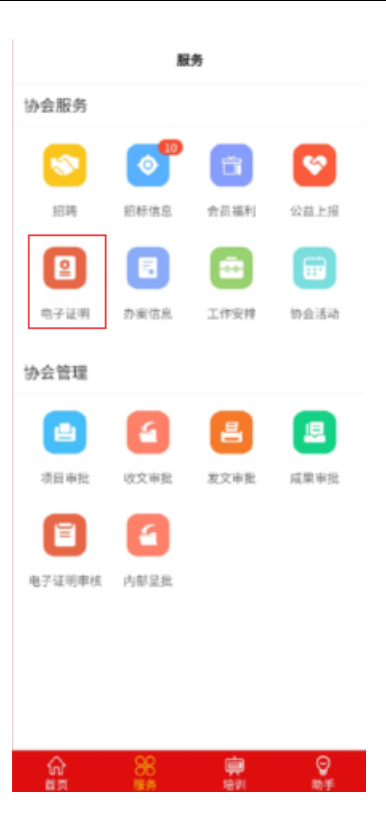

## 1.3. 操作流程

律师事务所申请电子证明的操作流程如下图所示:

| 1 | 信息确认 ——        | 2 | 选择证明 ——    | 3 | 埴写信息 ―― | 4 | 〕证明预览 ——    | 5 | 提交证明              |
|---|----------------|---|------------|---|---------|---|-------------|---|-------------------|
|   | HILL HILL HILL |   | / <u>~</u> |   | X 911.0 |   | ( m //J///0 |   | - side and a side |

## 二、操作指南

律师事务所可通过 PC 端或移动端律兴 APP 进行线上电 子证明的申请和下载等操作。

2.1. PC 端

律师事务所通过广州市律师协会官网进入电子证明系统。可在电子证明系统内申请对应种类的电子证明、查阅模

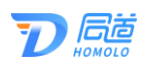

板、发送电子证明到指定邮箱、下载电子证明等。

## 2.1.1. 我要申请

在左侧菜单栏"电子证明申请"展开,点击"我要申请", 根据步骤进行申请电子证明。

如下图所示:

| â          | Ē                                   |                    |         |          |          |
|------------|-------------------------------------|--------------------|---------|----------|----------|
| 广州律协电子证明系统 | <sup>首页</sup> / 我要申请<br><b>信息确认</b> |                    |         |          |          |
| ₿ 我要申请     |                                     |                    |         |          |          |
| 口 我的证明     | 1 信息确认                              |                    | 3 填写信息  | (4) 证明预览 | - 5 提交证明 |
|            |                                     |                    |         |          |          |
|            |                                     |                    |         |          |          |
|            | ① 开具证明申请前,请确认以下                     | 「基本信息是否有误,若有误,请先联系 | 《律协更新信息 |          |          |
|            | 个人信息确认                              |                    |         |          |          |
|            | 律师事务所名称:                            | 办公地址:              |         |          |          |
|            | 执业许可证号:                             | 统一社会信用代码:          | 律所批准日期: |          |          |
|            | 信息无误,下一步                            |                    |         |          |          |
|            |                                     |                    |         |          |          |
|            |                                     |                    |         |          |          |

2.1.1.1. 信息确认

第一步,在左侧菜单栏点击"我要申请",在该页面核 对信息之后点击"信息无误,下一步"。

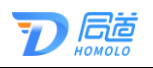

|            | Æ                            |                      |           |           |                                         |
|------------|------------------------------|----------------------|-----------|-----------|-----------------------------------------|
| 广州律协电子证明系统 | <sup>首页 /</sup> 我要申请<br>信息确认 |                      |           |           |                                         |
| ▶ 我要申请     |                              |                      |           |           |                                         |
| C) 我的证明    | 1 信息确认                       | 2) 选择证明              | - ③ 填写信息  | ④ 证明预览    | 5 提交证明                                  |
|            | r full Mar                   | 1-100-1              | M.C.      | the Mar   |                                         |
|            | ① 开具证明申请前,请确认以               | 以下基本信息是否有误,若有误,请先联系律 | 协更新信息     |           | 10 - 10 - 10 - 10 - 10 - 10 - 10 - 10 - |
|            | 个人信息确认                       |                      |           |           | Electron David                          |
|            | 律师事务所名称:                     | 办公地址:                |           |           |                                         |
|            | 执业许可证号:                      | 统一社会信用代码:            | 律所批准日期: 2 | 001-06-12 |                                         |
|            | 信息无误,下一步                     | - <sup>20</sup>      | 1.420     |           | 20                                      |
|            |                              |                      |           |           |                                         |
|            |                              |                      |           |           |                                         |

## 2.1.1.2. 选择电子证明类型

第二步,选择需要申请的电子证明类型,点击可预览不同电子证明类型的模板。选择需要申请的电子证明后,点击 右上角的"下一步:填写信息。"。

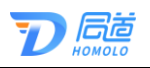

|            | Ē                    |               |                |                                                                                                    |
|------------|----------------------|---------------|----------------|----------------------------------------------------------------------------------------------------|
| 广州律协电子证明系统 | 首页 / 我要申请 请选择电子证明类型  |               |                | 下一步: 填写信息                                                                                                    |
| ▶ 我要申请     |                      |               |                |                                                                                                    |
| 🗅 我的证明     | () 信息确认 (2) 注        | 5择证明          | 4 证明预览         | 5 提交证明                                                                                                    |
|            |                      |               |                |                                                                                                    |
|            |                      |               | a at 2         |                                                                                                    |
|            | 律所相关证明               |               | 示样             |                                                                                                    |
|            | 律所+部分律师无行业处分         | 律所+全体律师无行业处分  |                |                                                                                                    |
|            | 律所无行业处分              | 代已注销律师申请无行业处分 |                |                                                                                                    |
|            | 其他证明       律所其他类电子证明 |               | <b>ш 9</b><br> | 2. 成立于 <u></u> 年 <u>月</u><br>万代代码 <u>,</u><br>达之日,兵有款立律师<br>2日 <u>,</u> 章孝乐、 <u></u><br>推进号, <u></u> 入 <u></u><br>一次<br>何行送走会。 |

#### 2.1.1.3. 信息填写

第三步,填写相关申请信息,红色星号标记为必填项, 该联系邮箱在申请成功后可操作发送电子证明文件到该邮 箱里。

如选择的证明类型包括部分律师,可点击选择律师的 "+",从本所所有律师中选择。

纸质证明可选择需要和不需要。如选择需要,则需填写 申请数量和选择领取方式。

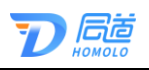

|            | Ē         |                           |                           | -              |
|------------|-----------|---------------------------|---------------------------|----------------|
| 广州律协电子证明系统 | 首页 / 我要申请 |                           |                           | 500 SE         |
|            | 请填写信息     |                           |                           | XELEI          |
| 19 我要申请    |           |                           |                           |                |
| 口 我的证明     | (一) 信息确认  | - 🚫 选择证明3 填写信息 -          |                           | 20 5 提交证明      |
|            |           | 22 1021                   | 2210-21                   |                |
|            |           | 律所+部分律师无行业处分              | THE RETAILS ME            | AP KX          |
|            |           | * 选择律师:                   | × +                       | and the faile  |
|            |           | War.                      |                           | 12 Contraction |
|            |           | * 起始时间: 2022年10月06日       |                           |                |
|            |           | * 联系邮箱: @qq.com           |                           |                |
|            |           | * 纸质证明: 🔵 需要 💿 不需要        |                           |                |
|            |           | 备注说明: 111                 | 27 74                     | 20             |
|            |           | 111 22-70-2               | JUN 22-10-2               |                |
|            |           | is the m                  | is the                    | s X            |
|            |           | ALL IN                    |                           |                |
|            |           |                           |                           |                |
|            |           | 填写须知:                     |                           |                |
|            |           | 1.选择自取方式,邮寄地址无需填写,请自行到协会领 | 取(地址: 广州市越秀区城市广场南塔9楼律协会员; | £6) .          |
|            |           |                           |                           |                |

领取方式可选择自取或邮寄,如选择邮寄,会弹出收件信息,红色星号为必填。

|            | ē           |                    |                      |              |                       |
|------------|-------------|--------------------|----------------------|--------------|-----------------------|
| 广州律协电子证明系统 | ✓ 信息确认      | - 🕑 选择证明 ——        | 3 填写信息               | - 4 证明预览 -   | 5 提交证明                |
|            |             | 律所+部分              | 律师无行业处分              |              | and R. And M. R. 10-1 |
|            |             | * 选择律师:<br>* 起始时间: | 2022年10月06日          |              | Earlan ES             |
|            |             | * 联系邮箱:<br>* 纸质证明: | marbena(<br>需要 ○ 不需要 |              |                       |
|            |             | * 申请致量:<br>* 领取方式: | 1<br>部寄              |              | -85-14-22-10-21 \     |
|            |             | 备注说明:              | 111                  |              | samaan ta'            |
|            |             | * 收件人:             | 律师事务所                | li           |                       |
|            |             | * 收件电话:            |                      |              |                       |
|            | 10-21 1A-20 | * 收件地址:            |                      | 210-27 1A-20 | 10.21                 |

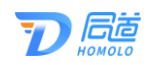

2.1.1.4. 证明预览

第四步,预览填写信息后的电子证明模板,该页面仅作 预览,再次确认信息是否有误。

确认信息无误后,点击下方按钮"确认信息无误,提交申请"。

确定按钮下方会提示该电子证明的审核方式。

|            | Ē             |                                                                                                    |                                         |
|------------|---------------|----------------------------------------------------------------------------------------------------|-----------------------------------------|
| 广州律协电子证明系统 |               | □ 1 → 页面: 1 /1 - + 自动编数 · >>>                                                                                                    |                                         |
| B 我要申请     | See and       | and the second second se |                                         |
| □ 我的证明     |               |                                                                                                    |                                         |
|            |               | 广州市律师协会                                                                                                    |                                         |
|            |               | を二字部に本まで、成二字 1999 年<br>09 月 14 日、秋山江寺・ , 武一田寺省<br>月代 写: , 六 心 地 止:<br>・ 安 五                                                                                                    | 213 <sup>61</sup>                       |
|            |               | 此证明作出之日,共有教业使得 28 名。<br>自 2023 年 02 月 02 日至此证明作出之日,                                                                                                    | and Repair                              |
|            |               | 何事 条 折 、 輝 律 府 ( 故 业 证 号 :                                                                                                    | E MARINE CONTRACTOR                     |
|            |               | 特处证明                                                                                                    |                                         |
|            |               | 广州专体网络会<br>2023年02月02日                                                                                                    |                                         |
|            |               |                                                                                                    |                                         |
|            |               |                                                                                                    | 13:A                                    |
|            |               |                                                                                                    | 1 · · · · · · · · · · · · · · · · · · · |
|            |               | <ul><li>職人信息示説,提交申請</li><li>③ 当前申请的电子证明审核方式为:系统审核</li></ul>                                                                                                    | and the second second                   |
|            | װָתַג<br>גענע | 音 介人基本信息措置, 清联系020-83550600, 如還行业处分类问题, 清联系: 020-8351                                                                                                    | 6832                                    |

如下图所示:

#### 2.1.1.5. 提交证明

第五步,提交证明申请,提交成功后会显示成功页面。 可选择再次申请或查看证明。

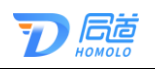

| 广州律协电子证明系统     登 2000年6月 | <ul> <li>三</li> <li>単页 / 総約申请</li> <li>提交成功</li> </ul> |          |                   |        | 道田     |
|--------------------------|--------------------------------------------------------|----------|-------------------|--------|--------|
| 口 我的证明                   | () 信息确认                                                | - 🕢 选择证明 |                   | 🕜 证明预览 | 5 提交证明 |
|                          |                                                        |          | <b>v</b>          |        |        |
|                          |                                                        |          | 提交成功<br>和次和前 查看证明 |        |        |

## 2.1.1.5.1. 我的证明

点击"查看证明",可查看该申请记录的基本信息,包 括申请人、申请类型、申请时间等等。

右侧为电子证明模板,如已审核通过,则可以直接点击"下载证明"或"发送邮箱"。

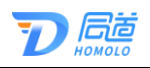

|            | E                                  |                       |
|------------|------------------------------------|-----------------------|
| 亡业律师中了江明系统 | 首页 / 电子证明申请 / 我的申请                 |                       |
| )州律协电于证明系统 | 申请详情                               | 返回                    |
| B 我要申请     |                                    |                       |
| □ 我的证明     | □ <i>P</i> ★ <b>3</b> 50時: 1/2 - 1 | + 自动输放: 🖨 🖪 🖡 »       |
|            | 申请人: 律师事务新<br>申请关型:律新+部分律师方行业公分    |                       |
|            | #於她时间: 2022年10月06日                 | and the second second |
|            | <sup>接收邮箱:</sup> @gq.com 广州市       | <b>生师协会</b>           |
|            | 申调时间: 2022年10月27日                  | <b>书外 10. 五</b>       |
|            | 紙质证明:需要 律师                         | <b>亭</b> 务所是本会团体会员,成立 |
|            | 申请数量:1 于 2001 年 06 月 12 日, 执业      | ·证号: ,                |
|            | 领政方式: 邮寄 統一社会信用代码:                 | , 办公地址: 珠             |
|            | 《编注说明:111 截至此证明/                   | \$出之日,共有执业律师 385 名。   |
|            | 收件人: 律师事务所 自 2022 年 10 月 06 日 3    | 些此证明作出之日,             |
|            | 体师事务所                              | 律师(执业证号:              |
|            | •XIT+636.                          | 律师(执业证号:              |
|            | 收件地址: )、                           | 律师(执业证号:              |
|            | ),                                 | 律师 (执业证号:             |
|            | ) 未受到                              | 本会任何行业处分。             |
|            | 下载证明 发送邮箱 特处证明                     |                       |
|            |                                    |                       |

## 2.1.2. 我的证明

在左侧菜单栏点击"我的证明",可查看当前用户所有 申请记录,可查看申请类型、申请状态、审核结果等,可以 下载电子版的电子证明文件或将文件发送到指定邮箱。

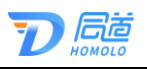

|            | ≣          |                   |            |               |             |            |      |            |
|------------|------------|-------------------|------------|---------------|-------------|------------|------|------------|
| 一州律协电子证明系统 | 首页 / 我的证明  |                   |            |               |             |            |      |            |
| 习 我要申请     | 查询         |                   |            |               |             |            |      | 总数         |
| 5 我的证明     | 证明类型:      |                   | ✓ <b>申</b> | 请时间:开始日期 → 结束 | 日期 首        |            |      | 查询 重置      |
|            |            |                   |            |               |             |            |      |            |
|            |            |                   |            |               |             |            |      | Ī          |
|            | 编号         | 申请类型              | 邮箱         | 申请时间    ↓     | 审核时间        | 申请状态       | 审核结果 | 操作         |
|            | 2210260660 | 会员身份信息、执业年限<br>证明 | 12         | 2022年10月26日   | 2022年10月26日 | 已撤回        |      | 查看         |
|            | 2210260659 | 会员身份信息、执业年限<br>证明 | 12         | 2022年10月26日   | 2022年10月26日 | 已审批        | 驳回   | 查看         |
|            | 2210260658 | 会员身份信息、执业年限<br>证明 | 12         | 2022年10月26日   | 2022年10月26日 | 已审批        | 通过   | 查看 发送邮箱 下载 |
|            | 2210260657 | 用于证明正在参加年度考<br>核  | 12         | 2022年10月26日   |             | ()》<br>待审批 |      | <b>查看</b>  |
|            | 2210260656 | 会员身份信息、执业年限<br>证明 | 12         | 2022年10月26日   | 2022年10月26日 | 已审批        | 通过   | 查看 发送邮箱 下载 |
|            | 2210250653 | 律师个人无行业处分         | 12         | 2022年10月25日   | 2022年10月25日 | 已审批        | 驳回   | 查看         |
|            | 2210120651 | 用于证明正在参加年度考<br>核  | 12         | 2022年10月12日   |             | 待审批        |      | 查看         |
|            | 2210120650 | 用于证明正在参加年度考<br>核  | 12         | 2022年10月12日   | 2022年10月12日 | 已审批        | 通过   | 查看 发送邮箱 下载 |
|            | 2210120649 | 用于证明正在参加年度考<br>核  | 12         | 2022年10月12日   | 2022年10月12日 | 已审批        | 驳回   | 查看         |
|            | 2210120648 | 会员身份信息、执业年限       | 12         | 2022年10月12日   | 2022年10月12日 | 已审批        | 通过   | 查看 发送邮箱 下载 |

#### 2.1.2.1. 查看

每条申请记录都可点击查看,进入申请详情页,查看申 请人的基本信息、申请记录等,以及右侧显示的电子证明模 板。

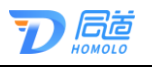

|            | 值页 / 电子证明电荷 / <b>我的电话</b>                                                                                                    |
|------------|----------------------------------------------------------------------------------------------------|
| 广州律协电子证明系统 | 申请详情                                                                                                    |
| ③ 我要申请     |                                                                                                    |
| G 我的证明     |                                                                                                    |
|            | <form>  minimizer minimizer   minimizer minimizer   minimizer minimi</form> |
|            | 下版1201 2028年9月                                                                                                    |

#### 2.1.2.2. 发送邮箱

审核通过的电子证明申请,可点击"发送邮箱"按钮,系统会将电子证明申请发送到填写的邮箱上。

#### 2.1.2.3. 下载

审核通过的电子证明申请,可点击"下载证明"按钮, 直接下载该电子证明的 PDF 文件。

2.2. 移动端

律师事务所在律兴 APP 里登录,在底部菜单"服务"里面的"电子证明",进入到电子证明申请系统。

可进行申请对应种类的电子证明、查阅模板、发送电子证明到指定邮箱、下载电子证明等。

1

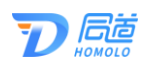

## 2.2.1. 我要申请

点击"电子证明"后进入电子证明系统,选择"我要申 请",根据步骤进行申请电子证明。

如下图所示:

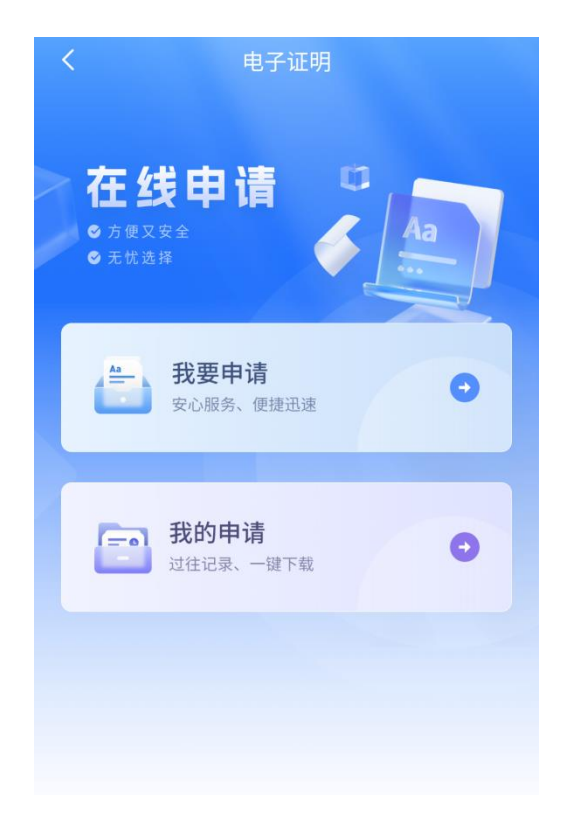

## 2.2.1.1. 信息确认

第一步,点击"我要申请"后,进入信息确认页面,在 该页面核对信息之后点击"信息无误,下一步"。

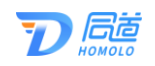

| <                                               |                          | 证明申请           |            |        |
|-------------------------------------------------|--------------------------|----------------|------------|--------|
| <ol> <li>         ① 开具证<br/>若有证     </li> </ol> | E明申请前,<br>8,请先联系         | 请确认以下<br>律协更新信 | 基本信息是<br>息 | 否有误,   |
| 1<br>信息确认                                       | 2<br>选择证明                | 3<br>填写信息      | 4<br>证明预宽  | 5 提交证明 |
| 律师事务所                                           | <sup>所名称</sup><br>(广州) 和 | ≹师事务所          |            |        |
| 办公地址                                            |                          |                |            |        |
| 执业许可i                                           | 正号                       |                |            |        |
| 统一社会                                            | 言用代码                     |                |            |        |
| 律所批准 <br>2019-11-                               | ∃期<br>13                 |                |            |        |
|                                                 | 信息                       | 无误,下-          | -步         |        |

## 2.2.1.2. 选择电子证明类型

第二步,选择需要申请的电子证明类型,点击可预览该 证明模板,如确定选择该证明,则在模板下方点击"下一步: 填写申请信息。"

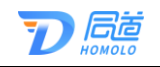

| 证明申请                                                                                                    |                | <                      | 证明申请                                                                                                   |  |
|----------------------------------------------------------------------------------------------------|----------------|------------------------|----------------------------------------------------------------------------------------------------|--|
| <ul> <li>3</li> <li>3</li> <li>3</li> <li>3</li> <li>3</li> <li>4</li> <li>4</li></ul> | ्त्र<br>संदेधग |                        |                                                                                                    |  |
| 律所无处分证明                                                                                                    |                |                        | 征明<br>₩本月元本→Ⅱ(+→月, 点三7+                                                                                |  |
| 聿所+部分律师无行业处分                                                                                                    | 0              | 11.<br>6-1<br>4.<br>19 | 17、天主送年, 一, 我一些台湾用代码。<br>办公用说:, 親王弘正将今由之口。尚有氏送<br>名:<br>非 <u>年 月 日</u> 里成证明作出之日。<br>何(永正包+,)即何(永正正年,). |  |
| 1所+全部律师无行业处分                                                                                                    | 0              |                        | (我走过等,) 未受到名合任何行业民分。<br>帮走证明                                                                           |  |
| 师无行业处分                                                                                                    | 0              |                        | //////////////////////////////////////                                                                 |  |
| 听无行业处分(附全体律师名单版)                                                                                                    | $\odot$        |                        |                                                                                                    |  |
| 时师+部分律师无行业处分(附全体律师名<br>1版)                                                                                                    | 0              |                        | 律所+部分律师无行业处分                                                                                           |  |
| 步及境外(已注销的)                                                                                                    | 0              |                        |                                                                                                    |  |
|                                                                                                    |                |                        | 下一步:填写申请信息                                                                                             |  |

#### 2.2.1.3. 信息填写

第三步,填写相关申请信息,红色星号标记为必填项, 该联系邮箱在申请成功后可操作发送电子证明文件到该邮 箱里。

如选择的证明类型包括部分律师,可点击选择律师的 "+",从本所所有律师中选择。

纸质证明可选择需要和不需要。如选择需要,则需填写 申请数量和选择领取方式。

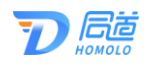

| 〈 律所+部分律师无行                                                       | 业处分                    | <          | 选择律师 |
|-------------------------------------------------------------------|------------------------|------------|------|
| 0 0 0                                                             | 0                      | Q. 清输入线名   |      |
| 水总油瓜 选择证明 填写信息                                                    | 证明研究 建交证明              | 已选择:       |      |
| 选择律师*                                                             | 请选择 >                  | ○ 全选       | 执业证号 |
| 6始时间 *                                                            | 请选择 >                  | () 陈       | 1440 |
|                                                                   |                        | () 钟       | 1440 |
| 联系邮箱*                                                             |                        | <b>9</b> 8 | 1440 |
| 紙质证明・ 📀 不                                                         | 需要 〇 需要                | ) 98       | 1440 |
| 备注说明                                                              |                        | 98         | 1440 |
| 道输入                                                               |                        | ্র 🕫       | 1440 |
|                                                                   |                        | () 许       | 1440 |
|                                                                   |                        | ○ 莱        | 1440 |
| a写须知:                                                             | 0/100                  | 0 #        | 1440 |
| <ol> <li>选择自取方式,邮寄地址无需填写<br/>取(协会地址:广州市超秀区城市<br/>会吊部)。</li> </ol> | F,请自行到协会领<br>1广场南塔9楼律协 |            | 保存   |

## 2.2.1.4. 证明预览

第四步,预览填写信息后的电子证明模板,该页面仅作 预览,再次确认信息是否有误。

确认信息无误后,点击下方按钮"确认信息无误,提交申请"。

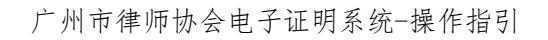

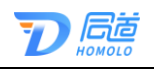

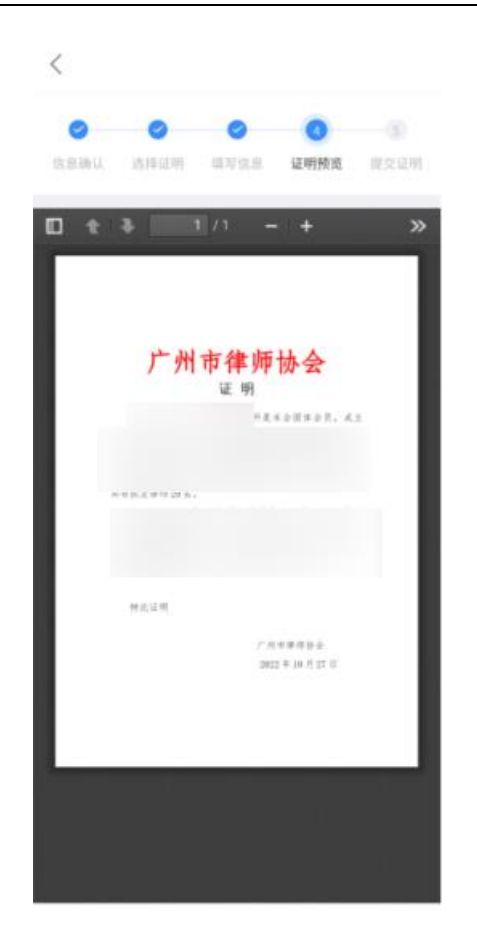

## 2.2.1.5. 证明预览

第五步,提交证明申请,提交成功后会显示成功页面。 如下图所示:

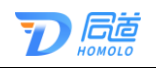

| <           |                  | 证明申请      |             |             |
|-------------|------------------|-----------|-------------|-------------|
| 0<br>9.8944 | <b>②</b><br>此件证明 | 0<br>4718 | SE PRIME RE | (3)<br>最交证明 |
|             |                  |           |             |             |
|             |                  |           |             |             |
|             | 1                | 是交成功      | J           |             |
|             | 我的申讨             | 自可查看可     | 9請状态        |             |
|             |                  |           |             |             |
|             |                  |           |             |             |
| _           |                  |           |             |             |

## 2.2.2. 我的申请

点击"电子证明"后进入电子证明系统,选择"我的申请",可查看当前用户所有申请记录、下载电子证明和发送 电子版证明文件到邮箱等。

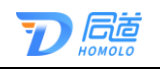

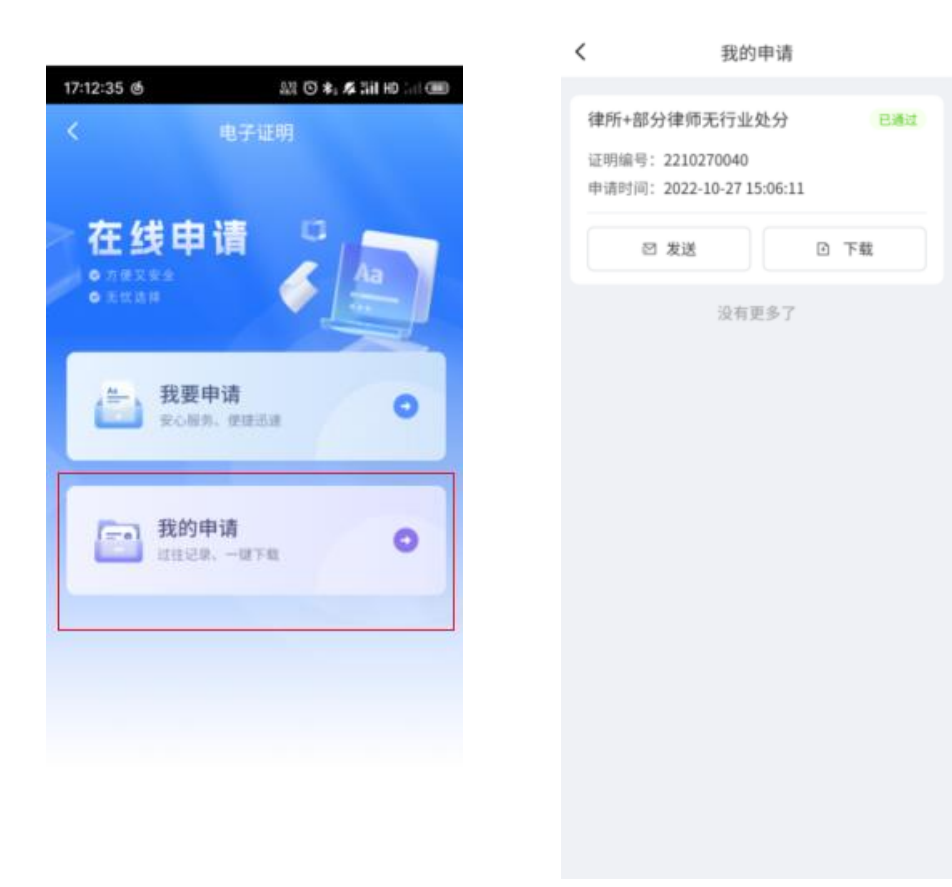

## 2.2.2.1. 查看详情

在申请记录页面,点击已申请的电子证明的标题,可查 看该申请记录的基本信息,包括申请人、申请类型、申请时 间等。

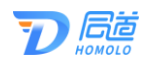

|                        | <                      |
|------------------------|------------------------|
| 自请人员:律师事务所工具其          | 基础信息                   |
| 目请类型:律所+部分律师无行业处分      | 中语人员: 律师事务玩            |
| 申请时间: 2022年10月27日      | 中请类型:律所无行业处分(附全体律师名单称) |
| R始时间: 2022年10月27日      | 申请时间: 2022年10月27日      |
|                        | 起始时间: 2022年10月27日      |
| 申请信息                   |                        |
| 拆质证明· <b>不需要</b>       | 甲请信息                   |
| AND ALL TO ALL THE SEC | 纸质证明: 不需要              |
| 沃奈即相:                  | 联系邮箱:                  |

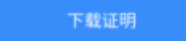

撤回申请

如是已审核通过的申请记录,可点击下方的"下载证明", 直接下载该电子证明的 PDF 文件。

如是待审核的申请记录,可选择点击下方"撤回申请", 撤回该申请记录。

2.2.2.2. 发送邮箱

审核通过的电子证明申请,可点击"发送邮箱"按钮,系统会将电子证明申请发送到填写的邮箱上。

2.2.2.3. 下载

审核通过的电子证明申请,可点击"下载证明"按钮,

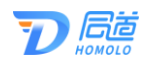

直接下载该电子证明的 PDF 文件。

## 三、常见问题

1、如何查看电子证明申请是否审核通过?

答:在电子证明系统,左侧菜单栏"我的证明"里,可 以查看所有证明申请的状态和审核结果。若显示待审批,即 协会还未审核。

2、已发起申请,如何撤回?

答:申请状态是未审批状态,可点击"查看",在该详情页面下方,点击"撤回申请"。

3、换了邮箱,如何选择发送到指定的邮箱呢?

答:在申请的第三步,联系邮箱处可以修改邮箱号,申 请通过后,点击"发送邮箱",会将电子证明发送到该邮箱 里。

四、服务热线

如您在使用系统时,需要获得指导、帮助时,可以联系 系统的技术服务商:

上海同道信息技术有限公司

工作时间:工作日上午9:00-11:30 下午13:30-17:30

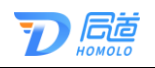

客服热线: 400-052-9602

公司网址: http://www.homolo.com